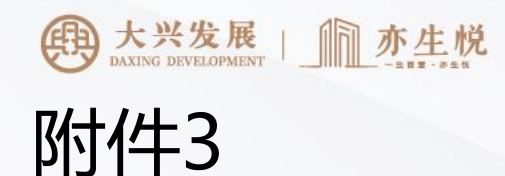

扫码登录

● 无需下载APP, 直接使用微信小程序即可选房(附件中所有图片均为流程示例图片)。用手机微信"扫一扫"功能识别微信小程序二

维码,扫描对应【京籍】或【非京籍】二维码进入登录界面,京籍、非京籍组正式选房开始时间相同。

● 1. 输入主申请人姓名; 2. 输入申购预留联系人电话号码; 3. 点击"获取验证码"; 4. 收到短信验证码后填入验证码; 5. 点击"登

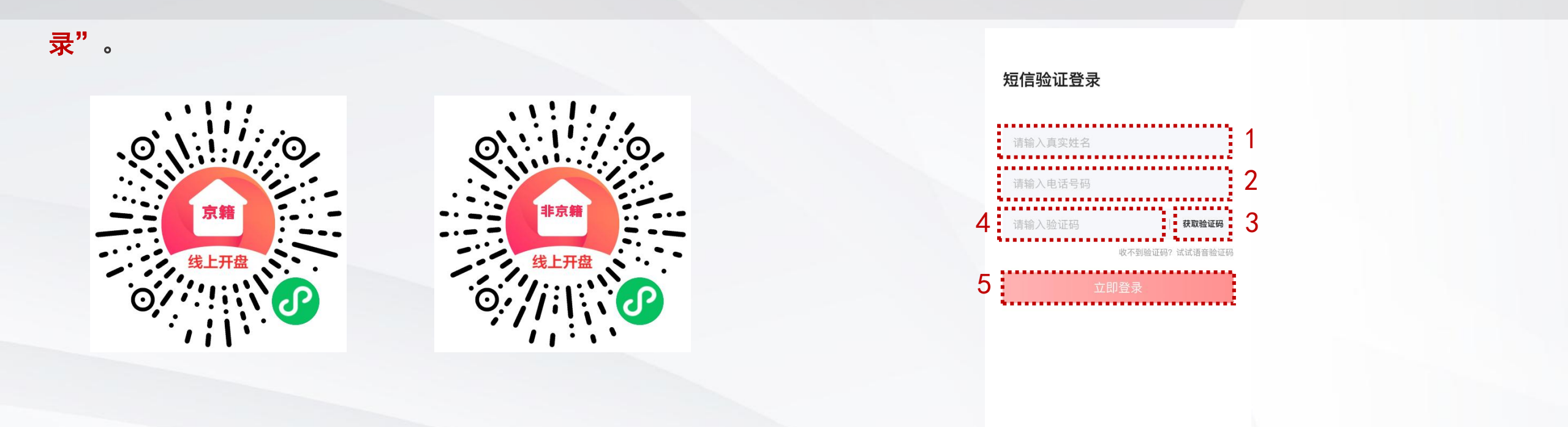

BEIJINGETOWN

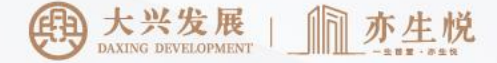

阅读选房须知

仔细阅读选房须知,并勾选"我已阅读并同意",
 点击"同意"按钮后,进入首页查阅项目本次配
 售户型。

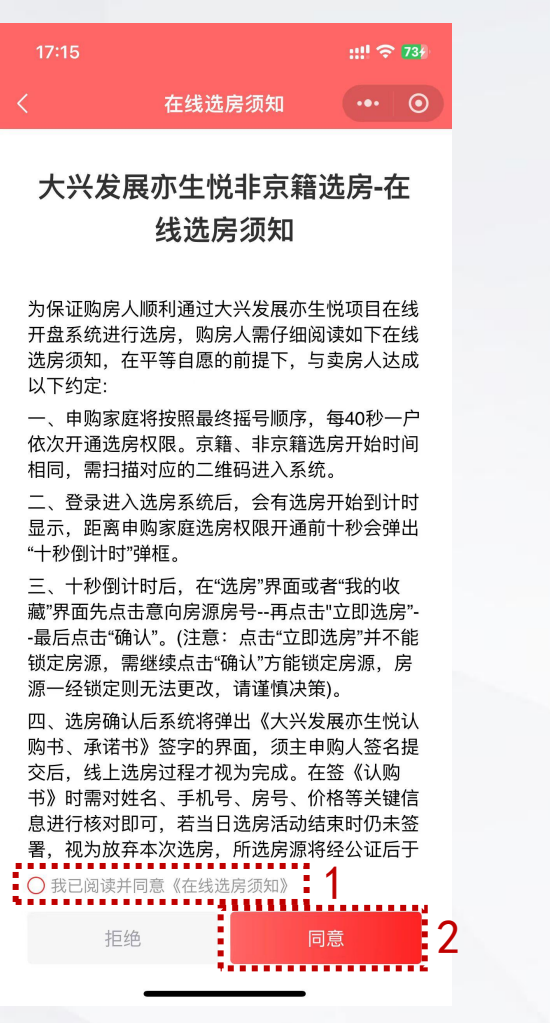

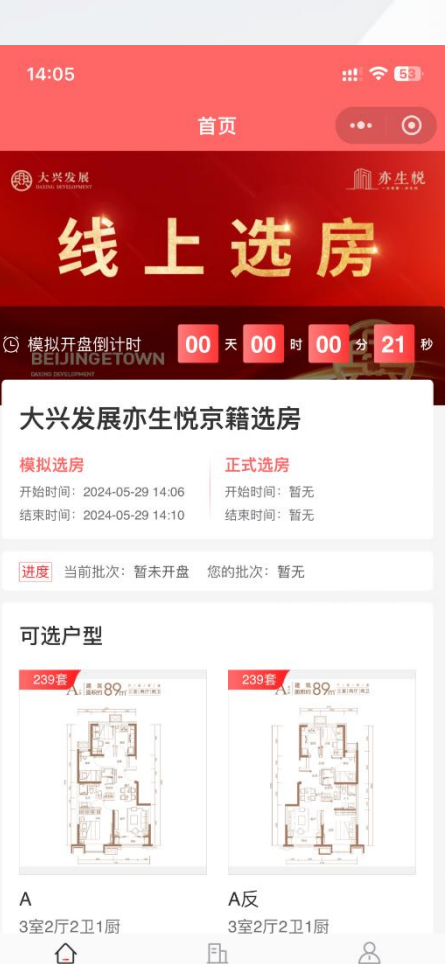

选房

我的

首页

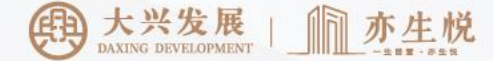

### 收藏房源

● 步骤一:选择或**切换楼栋/单元,步骤二:**点击**房号**,步骤三:点击"**查看详情**"可查看户型介绍;步骤四:**点击"爱心"**收藏房源

注:收藏房源数量最多为15套,收藏房源仅用于记录申购家庭意向房源,方便查阅,并不意味着房源的选定。因此在选房权限开通时,仍需进行房源确认、签署认购书、缴纳定金等操作。

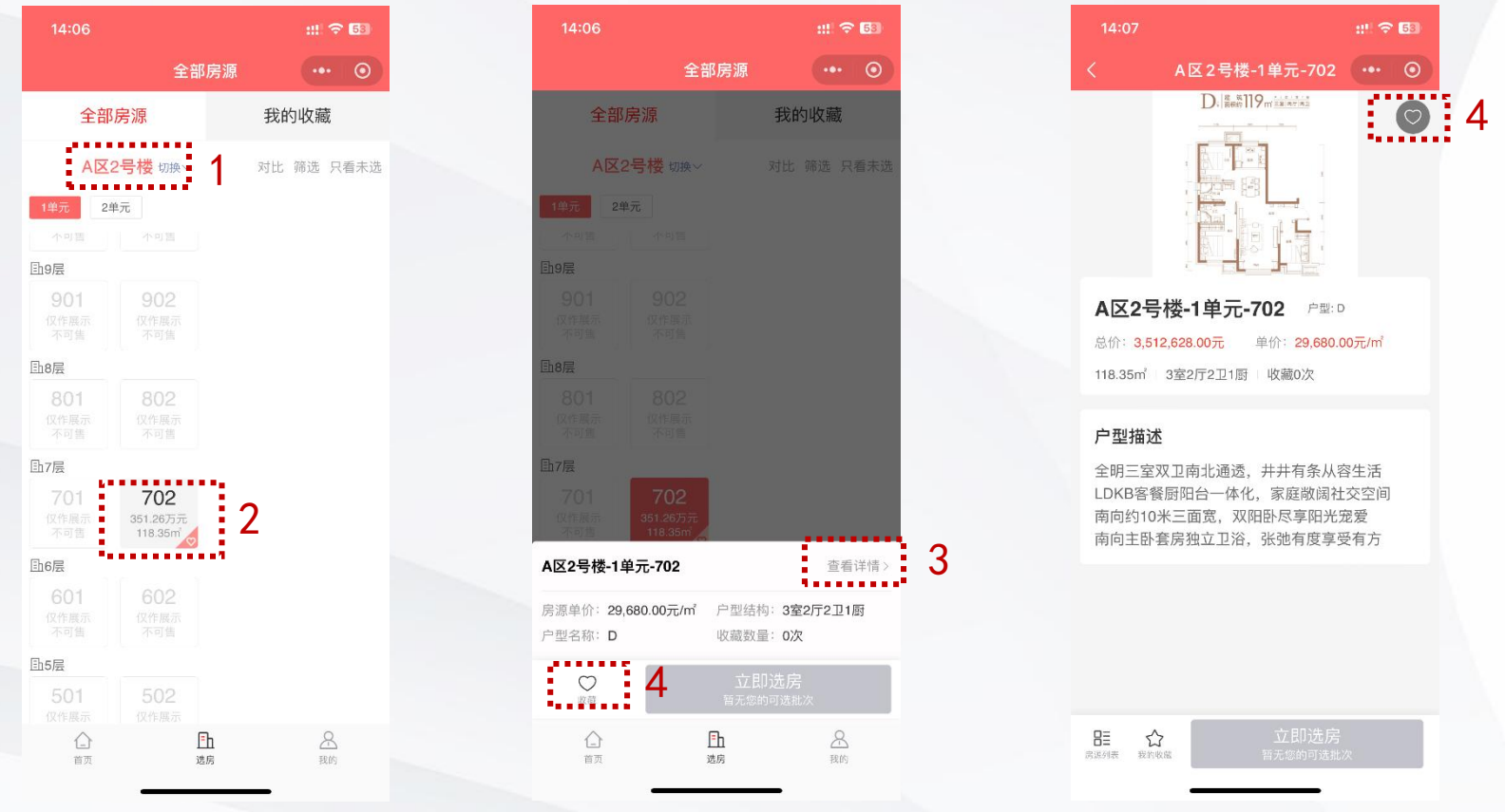

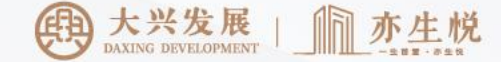

# 收藏房源

### 查看收藏房源顺序或进行调整操作

- 步骤一:点击界面下方"**我的**"按钮
- 步骤二:点击"我的收藏"
- 步骤三:点击房号右侧上下箭头可调整收藏房源顺序
- 注:若收藏房源被其他客户选定,**房源序号将变灰色**(如 4),请**及时重新选择**其他意向房源进行收藏。

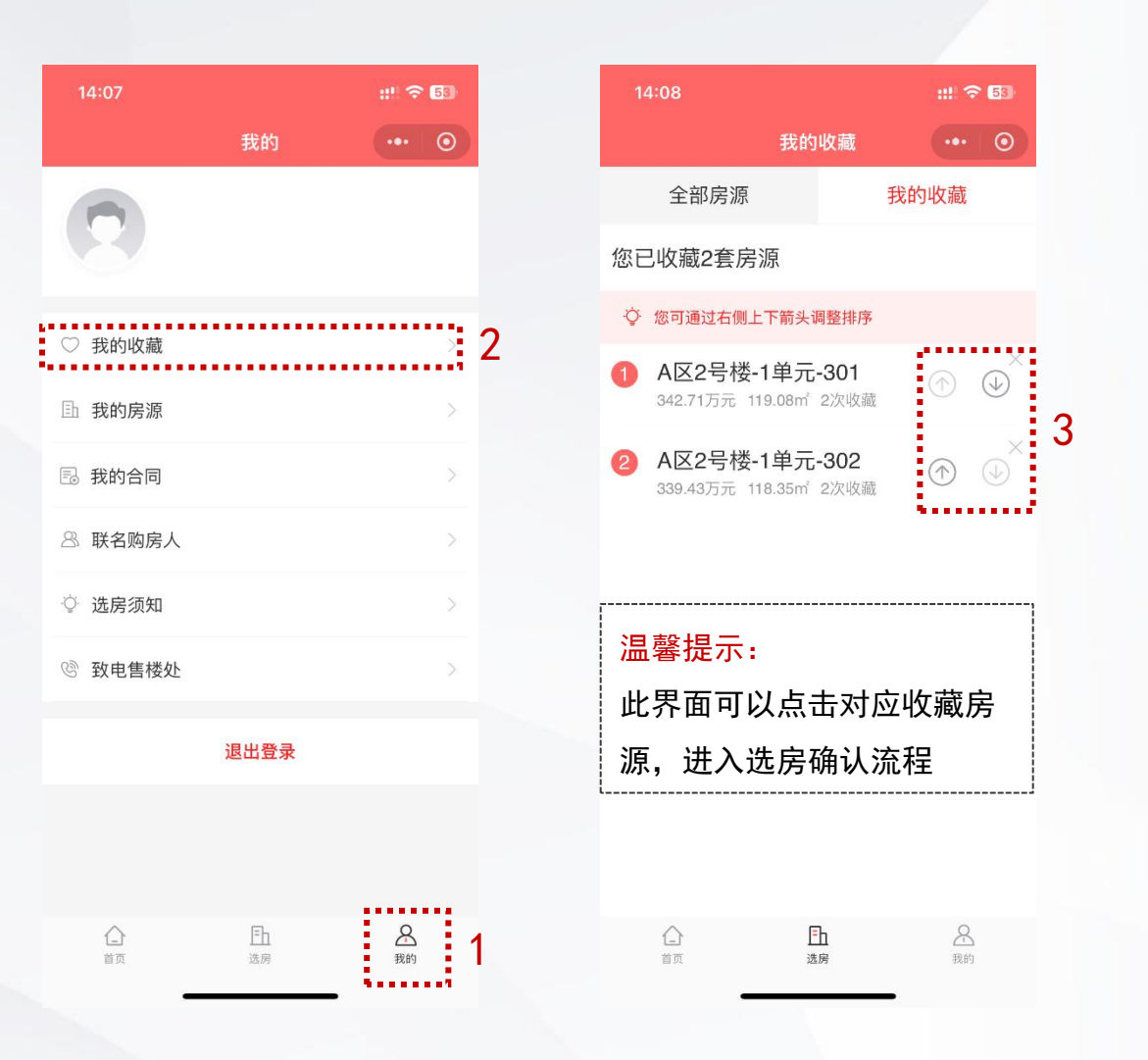

# 确认房源

在"选房"界面中或者"我的收藏"界面中点击
 本次购买房源所对应的房号,点击"立即选房",
 同步核对房源信息后,点击"确认"按钮。

| 14:06                                   |                                   | ::: ? 53   |
|-----------------------------------------|-----------------------------------|------------|
|                                         | 全部房                               | 源 … ⊙      |
| 全部                                      | 房源                                | 我的收藏       |
| AX                                      | 2 <b>号楼</b> 切换~                   | 对比 筛选 只看未选 |
| 1单元 2 <sup>g</sup><br>小印售<br>卧9层<br>901 | 单元                                |            |
| 仅作展示<br>不可售                             |                                   |            |
| <b>卧8层</b>                              |                                   |            |
| <b>801</b><br>仅作展示<br>不可售               | <b>802</b><br>仅作展示<br>不可售         |            |
| <b>卧7层</b>                              |                                   |            |
| 701<br>仅作展示<br>不可售                      | <b>702</b><br>351.26万元<br>118.35㎡ |            |
| 卧6层                                     |                                   |            |
| <b>601</b><br>仅作展示<br>不可售               | <b>602</b><br>仅作展示<br>不可售         |            |
| <b>卧</b> 5层                             |                                   |            |
| <b>501</b><br>仅作展示                      | <b>502</b><br>仅作展示                |            |
|                                         | <b>一</b><br>选房                    | 品          |

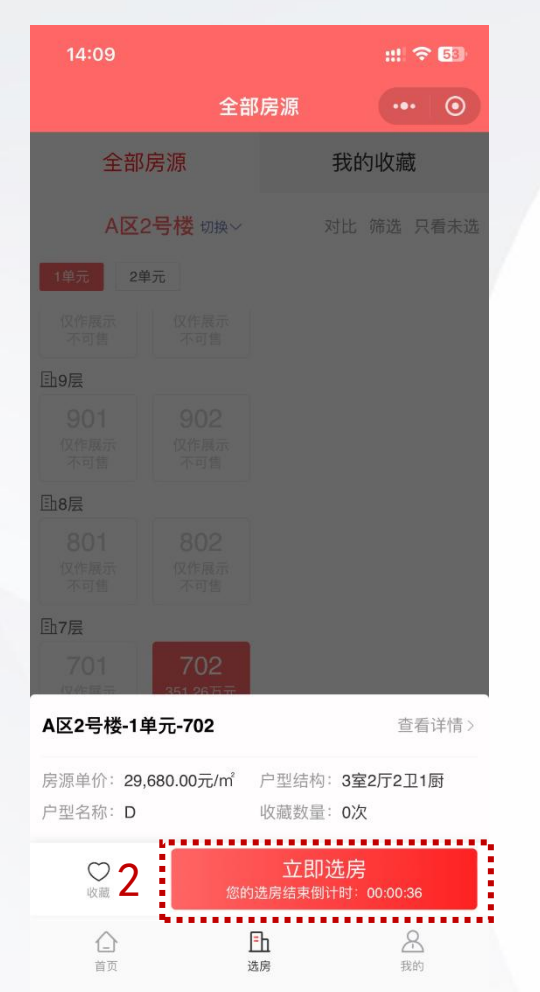

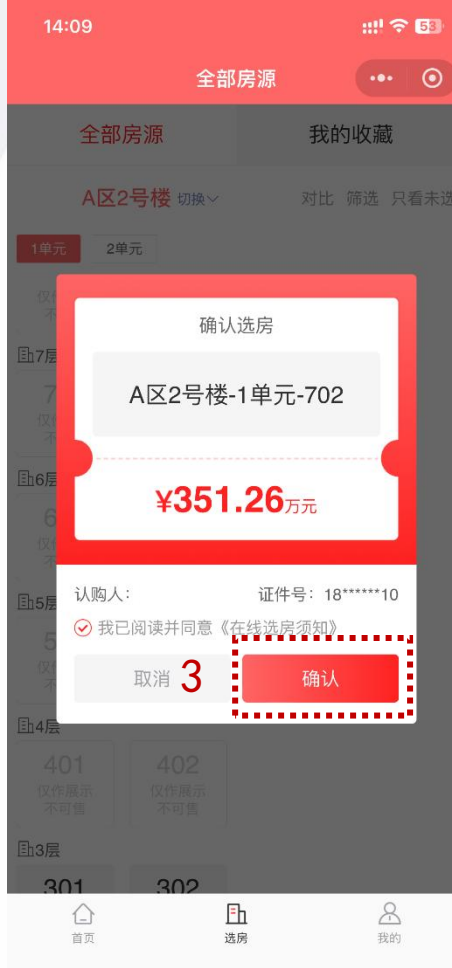

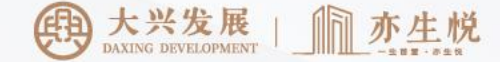

## 确认房源

#### 温馨提示:

- 若点击"确认"不及时,房源有可能被其他申购家庭选定;
- 若所选房源被其他申购家庭选定,系统将按照收藏顺序依次推荐收藏房源,可点击 "立即选购"(右图框1处)后点击 "确认"锁定房源。
- 若系统推荐的已收藏房源并非申购家庭的意向房源,可点击"选购其他房源"
  (右图框2处)进入我的收藏页面浏览其它已收藏房源。

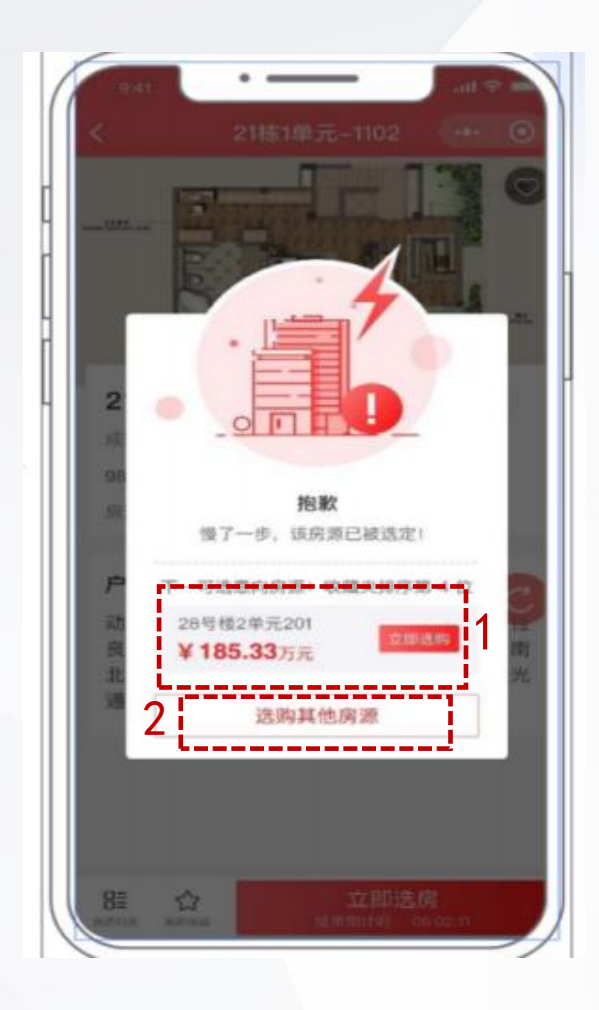

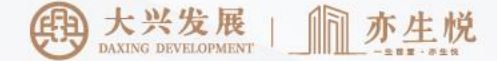

## 签署协议

步骤一:点击"签署合同",系统会显示"大兴发展亦生悦认购书、承诺书",步骤二:点击"签署",步骤三:阅读完毕后点击

"我已阅读,签署合同",步骤四:签字完成后点击"使用签名"。

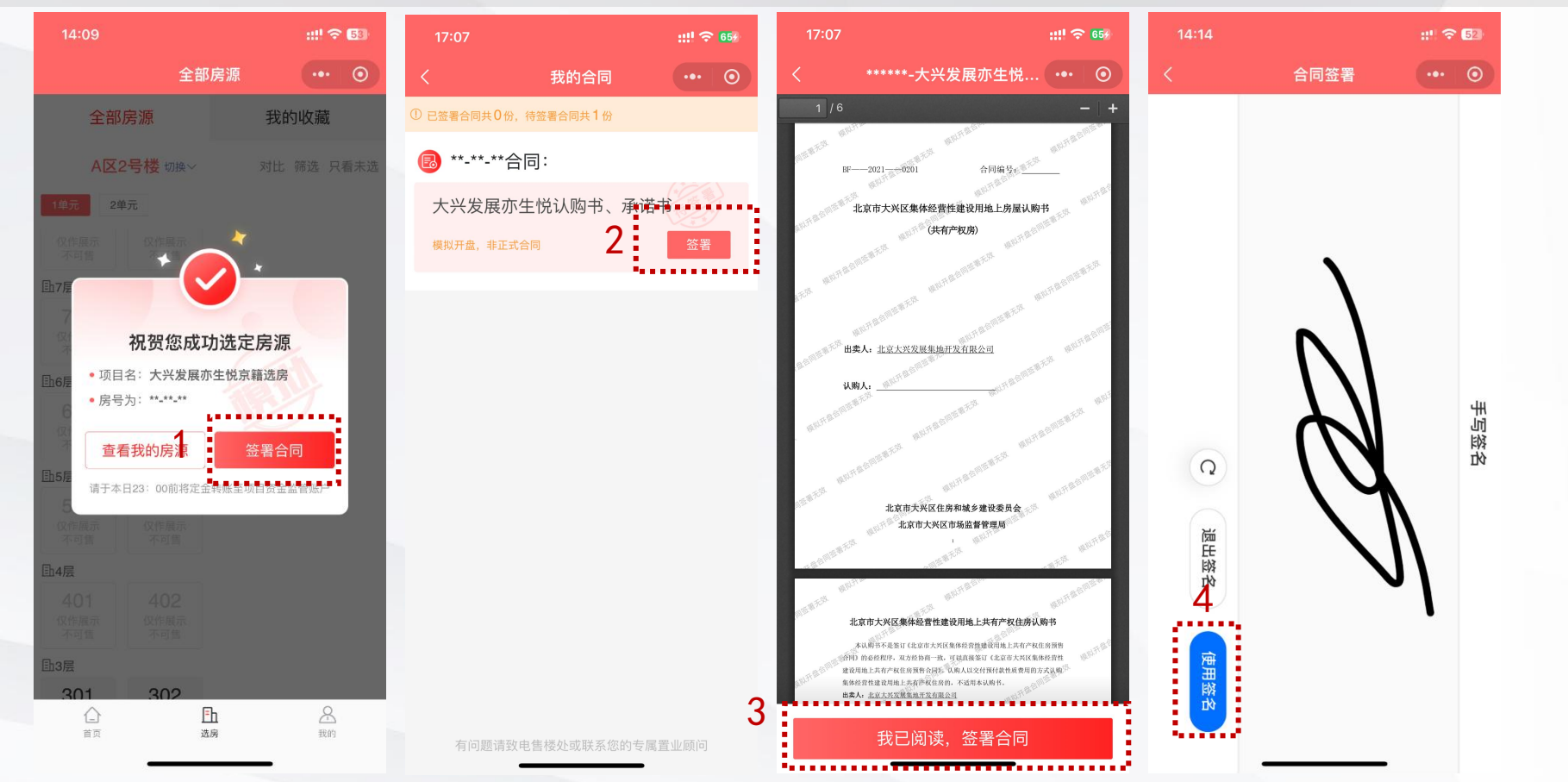

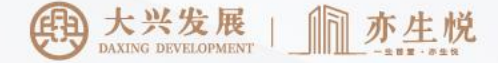

缴纳定金

需在选房当日24:00前(开发企业到账时间)向指定账户以转账形式缴纳认购定金10万元,交款账户如下:

购买亦生悦A区房源,转账账户:

账户名称:北京大兴发展集地开发有限公司亦生悦小区 账户号码: 340274082077

开户行:中国银行股份有限公司北京大兴支行

购买亦生悦B区或C区房源,转账账户: 账户名称:北京大兴发展集地开发有限公司亦生悦小区 账户号码:333774189051 开户行:中国银行股份有限公司北京大兴支行